## UPUTE ZA ZATRAŽIVANJE IZDAVANJA POTVRDE O IZJEDNAČAVANJU TITULE SUKLADNO NOVOM ZAKONU O ZNANOSTI I VISOKOM OBRAZOVANJU (2022god)

Povežite se na moj.tvz.hr sa korisničkim imenom gost, za lozinku stavite svoj OIB

(u primjeru se koristi broj 12345678901 za OIB njega zamijenite svojim oibom)

|         |                 |               | ł:              |             |                     |                                      |
|---------|-----------------|---------------|-----------------|-------------|---------------------|--------------------------------------|
|         |                 |               |                 |             |                     | NOVI ERASMUS NATIEČAJ JE OTVO        |
|         |                 |               |                 |             |                     | MEMORIES TO LAS                      |
|         |                 |               |                 |             |                     | ALIFEIIME                            |
|         | +               | *             | *               | dit :       | +                   | Your Erasmus+ Standard<br>in one App |
|         |                 |               |                 |             |                     |                                      |
|         |                 |               |                 |             |                     |                                      |
|         | 34              |               | 546             | 5.5         |                     |                                      |
|         |                 |               |                 |             |                     |                                      |
|         |                 |               |                 |             |                     |                                      |
|         |                 |               |                 |             |                     |                                      |
|         | +               | +             | +               | +           | +                   | Commission                           |
|         |                 |               |                 |             |                     |                                      |
|         |                 |               |                 |             |                     | ~                                    |
|         |                 |               |                 |             |                     |                                      |
|         |                 |               | He state        |             |                     | moj.tvz.hr uniteration               |
|         |                 |               |                 |             |                     | aost                                 |
|         |                 |               |                 |             |                     | yost                                 |
|         | +               | *             | *               | *           | +                   |                                      |
|         |                 |               |                 |             |                     |                                      |
|         |                 |               |                 |             |                     | Ulogiraj me                          |
|         |                 |               |                 |             |                     | No monu se spojiti                   |
|         |                 |               |                 |             |                     | Ne moga se spojia                    |
| orito   | isnravan sti    | idii koji ste | završili (ako   | se radi o n | rometu odabe        | prite hilo koji studij)              |
| ente    |                 |               | zavi sin (ake   |             |                     |                                      |
| C       | https://m       | oj.tvz.hr     |                 |             |                     |                                      |
| Ohudili | Dedavaiasekster | nika Maja a   | keije – Nastr   | wa Ctudor   | teki zbor -         |                                      |
| Studij  | Redovni menauo  | inika woje a  | incije • Indsta |             | ISKI ZDOI           |                                      |
|         | Δ               |               |                 |             |                     |                                      |
|         |                 |               |                 |             |                     |                                      |
|         | U               |               |                 | Dobrodo     | sli na intranet str | anice Tehničkog veleučilišta u Za    |
|         |                 |               |                 | Doblogo     | Korienički Pačun    | Za Costa ( loŝ Na Provadana Unisa)   |
|         |                 |               |                 |             | Rohameter Racult 2  | La coste (pos ne ritoredene opise)   |
|         |                 |               |                 |             |                     |                                      |
|         |                 |               |                 |             |                     |                                      |
|         |                 |               |                 |             |                     |                                      |
|         |                 |               |                 |             |                     | 2                                    |
|         |                 |               |                 |             |                     | ?                                    |

Izaberite moje akcije -> izrada i slanje dokumenata

| 4 | С      | C https://moj.tvz.hr/studijmeh?TVZ=MOJ6362a819bdbaa |                 |            |                   |  |  |  |
|---|--------|-----------------------------------------------------|-----------------|------------|-------------------|--|--|--|
|   | Studij | Redovni mehatronika                                 | Moje akcije 👻   | Nastava 🕶  | Studentski zbor 👻 |  |  |  |
|   |        |                                                     | Izrada i slanje | dokumenata |                   |  |  |  |
|   |        |                                                     |                 |            |                   |  |  |  |

Popunite e-mail i mobitel za komunikaciju. Koristi se isključivo ako je potrebno kontaktirati vas radi izrade molbe. Pritisnite postavi.

| Studij: Redovni mehatronika Moje akcije + Nastava + Studentski zbor +                    |                                                                            |                    |
|------------------------------------------------------------------------------------------|----------------------------------------------------------------------------|--------------------|
|                                                                                          |                                                                            |                    |
|                                                                                          | PAŽNJA: Sustav ne prepoznaje OIB: 12345678901 među aktivnim                | studentima.        |
| vaj sustav služi za digitalnu komunikaciju sa studentskom službom Tehničkog veleučilišta | u Zagrebu, prijavljeni ste kao Nepoznata osoba (JMBAG: , OIB: 12345678901) |                    |
| ojavi probleme sa predanim zahtjevom na e-mail ime.prezime@gmail.com                     | , odnosno kontaktirajte me po potrebi na mobitel: 0992222222               | Postavi            |
| $\hat{\mathbf{v}}$                                                                       | $\Delta$                                                                   | $\hat{\mathbf{n}}$ |
| C Zahtjevi koji nisu predani u studentsku službu (izradi zahtjev)                        | C Zahtjevi u procetur                                                      |                    |

Pod izradi novi zahtjev u skupno "zahtjevi koji nisu predani u studentsku službu" izabrati

"Obrazac zahtjeva za izradu potvrde za izjednačavanje naziva sukladno Zakonu o Visokom obrazovanju i znanosti"

## Pritisnuti "Dodaj" pred izbornika

| ovaj sustav<br>Nojavi probl | služi za digitalnu komunik<br>eme sa predanim zahtjevo | aciju sa studentskon<br>om na e-mail ime.pre | n službom Tehničkog ve<br>ezime@gmail.com | leučilišta u Zagreb                                                          | u, prijavljeni ste kao Nepoznata osoba (JMBAG: , OIB: 1<br>, odnosno kontaktirajte me po potrebi na mobitel: 099                                                                                                | 2345678901)<br>2222222 Postavi                                                                           |
|-----------------------------|--------------------------------------------------------|----------------------------------------------|-------------------------------------------|------------------------------------------------------------------------------|----------------------------------------------------------------------------------------------------|----------------------------------------------------------------------------------------------------|
|                             | ıC=Zahtjevi koji nisu į                                | predani u studentsku                         | i službu (izradi zahtjev)                 |                                                                              | iCr Zahtjevi u procedi                                                                                                    | un                                                                                                    |
| ID                          | JMBAG                                                  | OIB                                          | Naziv zahtjeva                            | 1                                                                            | Zadnja promjena                                                                                                    | Brisanje                                                                                                 |
| Izradi no                   | vi zahtjev za <mark>Redovni pre</mark>                 | eddiplomski stručn                           | i studij mehatronike                      | Obrazac zahtjeva<br>Obrazac zahtjeva<br>Obrazac zahtjeva<br>Obrazac zahtjeva | i za nastavak studija temeljem članka 20. i 21.<br>i za nastavak studija temeljem članka 20. i 21.<br>i za ostvarivanje prijelaza na studij Tehničkog veleučilišta<br>i za izdavanje računa pravnoj osobi       | a u Zagrebu                                                                                              |
| trada doku                  | menata izvan komunikaciji                              | e sa studentskom slu                         | užbom (završni rad, Stu                   | Obrazac zahtjeva<br>Zahtjev ostalo<br>Obrazac zahtjeva<br>Obrazac za nakn    | i za ispis sa studija Tehničkog veleučilišta u Zagrebu.<br>I za izdavanje ovjerenog nastavnog plana i programa<br>adni upis semestra                                                                            |                                                                                                    |
| ID                          | JMBAG                                                  |                                              | OIB                                       | Obrazac zahtjeva<br>Obrazac zahtjeva<br>Obrazac zahtjeva<br>Obrazac zahtjeva | i za izradu potvrde za izjednačavanje naziva sukladno Za<br>za izdavanje prijepisa ocjena za neaktivnog studenta ili<br>za mirovanje prava i obaveza<br>za izdavanje dunikata obturde o završetku studija, diok | akonu o Visokom obrazovanju i znanos<br>nakon ispisa sa studija<br>ome, donunske isprave na hrvatskom is |
| zradi novi                  | zahtjev za Redovni predo                               | diplomski stručni s                          | tudij mehatronike 🛛 🔾                     | Obrazac zahtjeva                                                             | a za upis više od dozvoljenog broja ECTS bodova (35 EC                                                                                                    | ome, dopunske isprave na nrvalskom je<br>CTS)                                                            |

Pored naziva zahtjeva "Obrazac zahtjeva za izradu potvrde za izjednačavanje naziva sukladno Zakonu o Visokom obrazovanju i znanosti" pritisnuti "Izmjeni/Ispiši"

|                                              |                                              |                                                                          | PAŽNJA: Sustav ne prepoznaje CKB: 12345678901 među aktivnim studentima                                                                                              |                     |          |                       |
|----------------------------------------------|----------------------------------------------|--------------------------------------------------------------------------|----------------------------------------------------------------------------------------------------|---------------------|----------|-----------------------|
| Ovaj sustav služi za<br>Dojavi probleme sa j | digitalnu komunikacij<br>redanim zahljevom i | u sa słudentskom służbom Tehničkog v<br>na e-mail [ime prezime@gmail.com | eleučilšta u Zagrebu, prijavljeni ste kao Nepuznata osoba (JMBAG: . OIB 12349578901)<br>  odnosno kontatilirajte me po potreta na mobileti<br>  099222222   Postavi |                     |          |                       |
| ¢.                                           | Zahtjevi koji nisu prei                      | dani u studentsku službu (izradi zahtjev,                                | ) ©Zahtjevi u proceduri                                                                                                    |                     | (O'Athan | ani završeni zahljevi |
| ID JMBAG                                     | OIB                                          | Naziv zahtjeva                                                           |                                                                                                    | Zadnja promjena     | Brisanje | Izmjena               |
| 53                                           | 12345678901                                  | Obrazac zahtjeva za izradu pot                                           | vrde za izjednačavanje naziva sukladno Zakonu o Visokom obrazovanju i znanosti                                                                                      | 2022-11-02 18:35:14 | Obriši   | tzmjeni / Ispiši      |
| Izradi novi zahtje                           | v za Redovni predd                           | iplomski stručni studij mehatronike                                      | Obrazac zahtijeva za nastavak studija temeljem članka 20. i 21.                                                                                                    |                     |          | • Oodaj               |

## Ispuniti obrazac

| Studij (ako nema studija u izborniku navesti točan naziv studija pod razlog molbe): | Redovni preddiploms | ki stručni studij mehatronike 🖌            |
|-------------------------------------------------------------------------------------|---------------------|--------------------------------------------|
| JMBAG:                                                                              | 0246000001          | (ako nemate još jmbag upišite 000000000) 🖌 |
| OIB:                                                                                | 12345678901         | ×                                          |
| Datum rođenja:                                                                      | 02. 11. 1992        | <b>H</b>                                   |
| Ime:                                                                                | Marko               | ✓                                          |
| Prezime:                                                                            | Marić               | ✓                                          |
| Adresa (upišite Vrbik 8 ako ne tražite slanje):                                     | Kod kuće b.b.       | ×                                          |
| Poštanski broj (upišite 10000 ako ne tražite slanje):                               | 10000               | ×                                          |
| Mjesto (upišite Zagreb ako ne tražite slanje):                                      | Zagreb              | ×                                          |

| Način preuzimanja izrađene potvrde:<br>Uredovno vrijeme za podizanje potvrda je ponedjeljkom<br>od 12:00 do 13:00 na adresi Vrbik 8 u urudžbenom<br>zapisniku (prvi kat). Obavijest o pripremljenoj potvrdi ćete<br>primiti na e-mail.<br>Slanje poštom uključuje trošak od 6 EUR (45.20 HRK) i<br>sastoji se od zaštitne mape za slanje, koverte te troškova<br>preporučene poštarine sa dostavnicom. Ako izaberete<br>slanje poštom morate unijeti adresu i poštanski broj te<br>potvrdu o uplati morate priložiti uz sliku izvorne diplome<br>(druga stranica PDF dokumenta). | Osobno ću podići u studentskoj službi u uredovno vrijeme 🗸 🗸 |
|----------------------------------------------------------------------------------------------------|--------------------------------------------------------------|
| Datum predaje:                                                                                                    | 02. 11. 2022                                                 |
| Razlog molbe:                                                                                                    |                                                              |
| Datum završetka studija:                                                                                                    | 05. 01. 2020 🗰 🗸                                             |

JMBAG se nalazi na potvrdi o dopunskoj ispravi, ako niste sigurno upišite 0000000000.

Način preuzimanja izrađene potvrde:

- Opcija1: Uredovno vrijeme za podizanje potvrda je ponedjeljkom od 12:00 do 13:00 na adresi Vrbik 8 u urudžbenom zapisniku (prvi kat). Obavijest o pripremljenoj potvrdi ćete primiti na e-mail. Ako dolazite po potvrdu u adresu upišite Vrbik 8, 10000 Zagreb.
- Opcija2: Slanje poštom sa potvrdom preuzimanja uključuje trošak od 6 EUR (45.20 HRK) i sastoji se od zaštitne mape za slanje, koverte te troškova preporučene poštarine sa dostavnicom. Ako izaberete slanje poštom morate unijeti adresu i poštanski broj te potvrdu o uplati morate priložiti uz sliku izvorne diplome (druga stranica PDF dokumenta). Ako želite slanje poštom unesite ispravnu adresu, poštanski broj i grad. Uplatnicu sa troškom morate predati skeniranu uz diplomu.

Datum predaje je današnji datum, odnosno datum predaje zahtjeva.

Datum završetka studija je dan obrane. On je napisan u dopunskoj ispravi. Ako niste sigurni stavite današnji datum

Diplomu slikajte ili skenirajte

Slike možete prebaciti u pdf na stranici: <u>https://jpg2pdf.com/</u>

Ako imate pdf od diplome i želite ga spojiti sa pdf dokumentom o uplati to možete učiniti ovdje: <u>https://combinepdf.com/</u>

Nakon što ste dobili dokument podignite ga pod odabir datoteke

Nakon popunjene cijele tablice kliknite "snimi i provjeri upisane podatke"

| Slika izvorne diplome u PDF formatu:<br>Nepotpuni zahtjevi se neće obrađivati te će biti vraćeni.<br>Obavijest o nepotpunom zahtjevu biti će poslana na e-<br>mail koji je naveden prilikom izrade obrasca za<br>komunikaciju. | Odabir datoteke Niste odabrali nijednu datoteku | <b>x</b>                         |
|----------------------------------------------------------------------------------------------------|-------------------------------------------------|----------------------------------|
|                                                                                                    |                                                 | Snimi i provjeri upisane podatke |

Ako ste sve ispravno napravili pojaviti će se PDF za download sa podacima ispod tablice. Ispod će biti i hub3 uplatnica koju uplaćujete ako želite dostavu poštom. Ako dolazite osobno ne trebate plaćati trošak.

| Nepotpuni zahtjevi se neće obrađivati te će biti vraćeni.<br>Obavijest o nepotpunom zahtjevu biti će poslana na e-<br>mail koji je naveden prilikom izrade obrasca za<br>komunikaciju. |                                                                                                    |
|----------------------------------------------------------------------------------------------------|----------------------------------------------------------------------------------------------------|
|                                                                                                    | Snimi i provjeri upisane podatke                                                                                                    |
|                                                                                                    | Vrati se na popis                                                                                                    |
|                                                                                                    | '⊟ 1 od 1 Q - + ···   ⊗                                                                                                    |
|                                                                                                    | TEHMIČKO VELEVČILIŠTE U ZACREBU<br>ZAGREB UNIVERSITV OF APPLIED SCIENCES<br>POLYTECHNICUM ZAGRABJENSE                                                                                                    |
|                                                                                                    | Studij: Redovni preddiplomski stručni studij mehatronike<br>JMBAG: 0246000001<br>Local MBR:<br>Olib: 12345678901<br>Datum rođenja: 02. 11. 1992<br>Ime: Marko<br>Prezime: Marić<br>Adresa: Kod kuće b.b.<br>Poštanski broj: 10000<br>Mješto: Zagreb<br>Naćin preuzimanja: Osobno ću podići u studentskoj službi u uredovno vrijeme<br>U Zagrebu, 02. 11. 2022 |
|                                                                                                    | HUB-3A uplatnica za zahtjev (dokaz o uplati predati u studentskoj referadi)                                                                                                    |
|                                                                                                    | '⊟ 1 od 1 Q — + …   ⊗ ^                                                                                                    |
|                                                                                                    | MALOG ZA NACIONALNA PLAČANJA   PLATTELI (reschime i adress) Neme Marko 4.5 (2.0)   Marko Mode (ndora generalization) Part no troj generalization Part no troj generalization   OIB: 12345678901 Mode Part no troj generalization Part no troj generalization Part no troj generalization                                                                      |

Ako je sve u redu na vrhu stranica izaberite "vrati se na molbu"

| PAŽNIA: Sustav     | v ne prepoznaje OIB: 12345678901 među aktivnim studentima |
|--------------------|-----------------------------------------------------------|
| I ALIGA. OUSIG     | r no propoznajo orb. 1204007000 i modu akavnim sludenama. |
| mmzammzammzammzami | andsaansaansaadsaansaansaadsaansaads                      |
|                    |                                                           |
|                    |                                                           |

Ako ste sve dobro popunili pojavio se gumb "pošalji na rješavanje" pored vaše molbe. Ako ovdje piše molba nepotpuna kliknite opet Izmjeni te popravite gdje se nalazi znak X pored teksta koji treba unijeti.

| /i u proceduri           |                     | C Arhivirani završeni zahtjevi |                  |                       |  |
|--------------------------|---------------------|--------------------------------|------------------|-----------------------|--|
|                          | Zadnja promjena     | Brisanje                       | Izmjena          | Slanje zahtjeva       |  |
| n obrazovanju i znanosti | 2022-11-02 18:35:14 | Obriši                         | Izmjeni / Ispiši | Pošalji na rješavanje |  |
|                          |                     |                                | ✓ Dodaj          | Ц                     |  |

Po pritisku sustav zaprima molbu te je možete vidjeti pod tabom "zahtjevi u proceduri"

| astav služi za digitalnu komunikaciju sa studentskom službom Tehničkog veleučilišta u Zagre | bu, prijavljeni ste kao Nepoznata osoba (JMBAG ., CIB: 12545678901) |                                 |
|---------------------------------------------------------------------------------------------|---------------------------------------------------------------------|---------------------------------|
| probleme sa predanim zahtjevom na e-mail ime prezime@gmail.com                              | odnosno kontaktirajte me po potrebi na mobilei: 0992222222 Postavi  |                                 |
|                                                                                             |                                                                     |                                 |
|                                                                                             | V                                                                   |                                 |
| C Zahtjevi koji nisu predani u studentsku službu (Uradi zahtjev)                            | Kör Zahtjevi u proceduri                                            | (C:Avhivirani zavišeni zahljevi |

Ako ste izabrali osobno podizanje dobiti ćete e-mail kada je potvrda spremna za podizanje

Ako ste izabrali dostavu potvrda će Vam preporučenom poštom sa povratnicom doći na kućnu adresu.